# **Travel and Expense Management in Concur**

Reconciling a Cash Advance

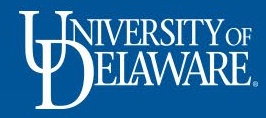

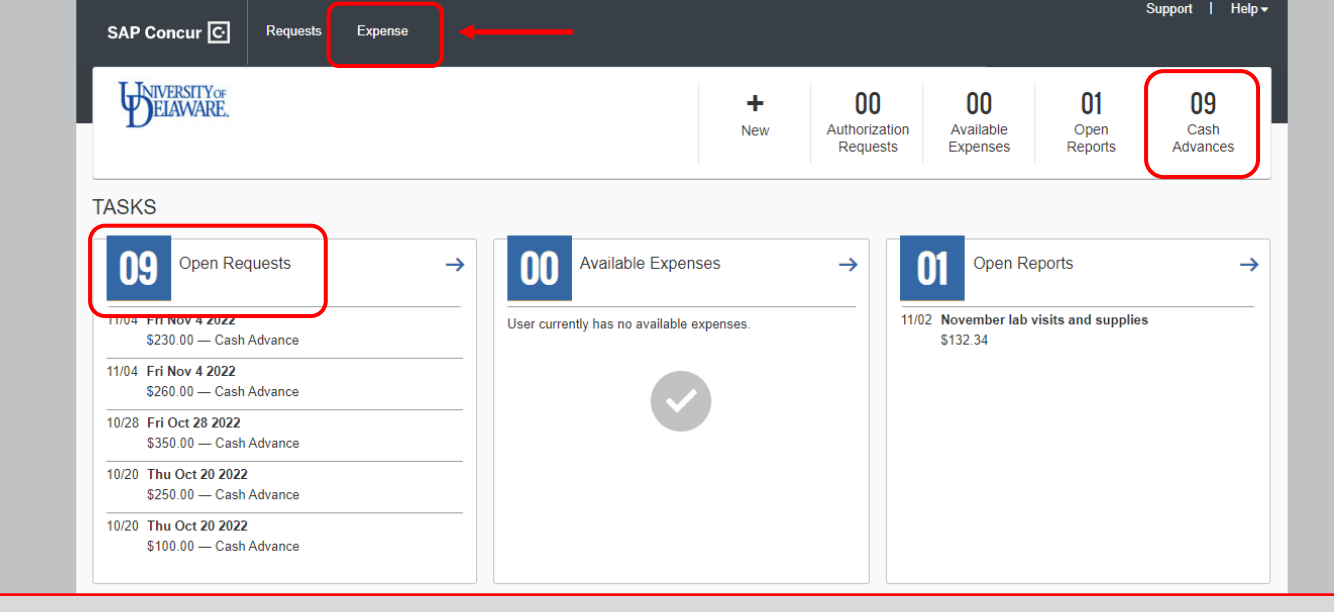

On your Concur home page, Cash Advances are listed on your **Open Requests** task menu, <u>not</u> your Available Expenses task menu.

Cash Advances are also noted in the action items menu at the top of the page.

To reconcile a Cash Advance, click the Expense tab to start a new Expense Report

Note: Cash Advances can also be added to an existing Expense Report

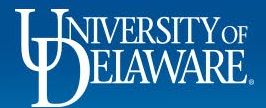

| Delete Combine E:                                                                                                    | epenses Move to v                                                                         | · · · · · · · · · · · · · · · · · · ·                                                                                                    |
|----------------------------------------------------------------------------------------------------|-------------------------------------------------------------------------------------------|----------------------------------------------------------------------------------------------------|
| Create From an Approved Request Expense Report Type *  *UD-Goods and Services                                                                                                    |                                                                                           | * Required field                                                                                                    |
| Report Name * Cash Advance test Business Justification * new report for cash advances Work Order # Vork Order # Search by Code                                                                                                    | User Type<br>02. Staff/Grad Student<br>Report Total<br>Project ID<br>Project ID       Y   | Employee Department          PSYCHOLOGICAL & BRAIN SCIENCES (02577)         speedtype *         Y v Search by Code         UD User Field         Y v Search by Code |
| Claim Tra<br>Claim Tra<br>Will this tra<br>O Yes. It<br>No. 1 o<br>No. 1 o<br>No. 1 o<br>Complete the required (*) field<br>No. 1 o<br>No. 1 o<br>No | s to create your Expense Report heac<br>be added to both <i>Travel</i> and <i>Goods</i> & | ler, then click <b>Create Report</b><br><i>Services</i> Expense Reports.                                                                                            |
| <b>WIVERSITY</b> OF<br>ELAWARE.                                                                                                    | 2077 materia comber 4740                                                                  | Cancel Create Report                                                                                                    |

| SAP Concur C Requests Expense                                                                                      |                  |
|----------------------------------------------------------------------------------------------------|------------------|
| Manage Expenses View Transactions Cash Advances                                                                    |                  |
| There are cash advances available to add to this report View                                                       | ×                |
| Cash Advance test \$0.00 a<br>Not Submitted<br>Report Details ~ Print/Share ~ Manage Receipts ~ Travel Allowance ~ | Submit Report    |
| Add Expense Edit Delete Copy Allocate Combine Expenses Move to v                                                   | View: Standard 🗸 |
| No Expenses<br>Add expenses to this report to submit for reimbursement.                                            |                  |

An alert will display that Cash Advances are available to add to the Expense Report.

Click View

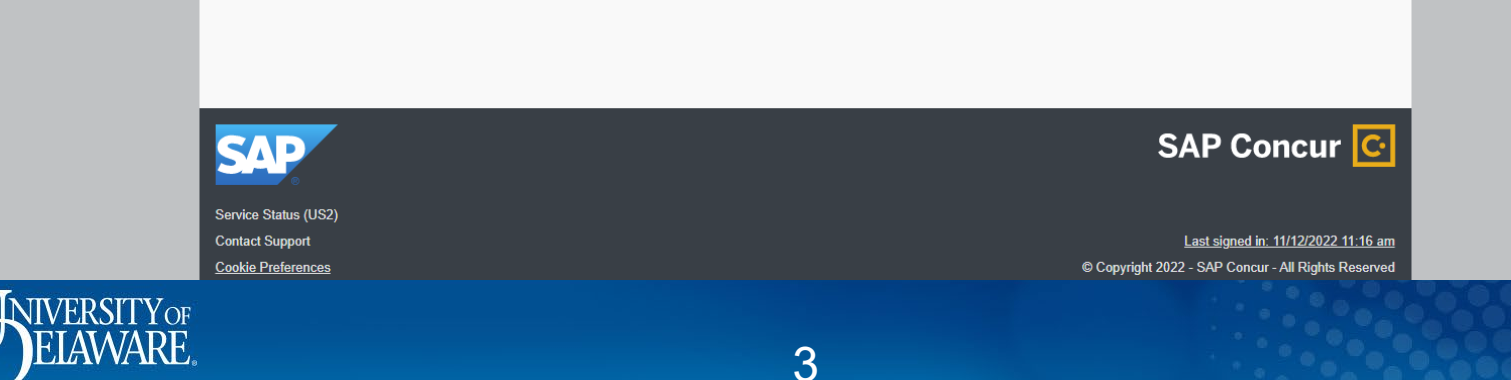

|                               | SAP Concur 🖸 | Requests | Expense | Support   Help →                                                                         |   |
|-------------------------------|--------------|----------|---------|------------------------------------------------------------------------------------------|---|
| Cash Advances<br>Available: 4 |              |          |         |                                                                                          | × |
| Add Remove                    |              |          |         |                                                                                          |   |
|                               |              |          |         | No Cash Advances Linked<br>Add cash advances to this report to submit for reimbursement. |   |

Click Add to open a list of all available Cash Advances

|          |                    |   |                                                     | Close |
|----------|--------------------|---|-----------------------------------------------------|-------|
|          | Contact Support    |   | Last signed in: 11/12/2022 11:16 am                 |       |
|          | Cookie Preferences |   | © Copyright 2022 - SAP Concur - All Rights Reserved |       |
| ELAWARE. |                    | 4 |                                                     |       |

|               | SAP Concur <u>C</u> | Ava | ilable Cash Advances       |                |                   |                  |          | ×             |  |
|---------------|---------------------|-----|----------------------------|----------------|-------------------|------------------|----------|---------------|--|
| Cash Advances |                     | =   | Cash Advance Name $\equiv$ | Date Issued ↑↓ | Foreign Amount ↑↓ | Exchange Rate ↑↓ | Amount↑↓ | Balance↑↓     |  |
|               | _                   |     | Fri Nov 4 2022             | 11/09/2022     | \$230.00          | \$1.0000000      | \$230.00 | \$230.00      |  |
| Add Remove    |                     |     | Fri Oct 28 2022            | 11/01/2022     | \$350.00          | \$1.0000000      | \$350.00 | \$350.00      |  |
|               |                     |     | Fri Oct 7 2022             | 10/12/2022     | \$570.00          | \$1.0000000      | \$570.00 | \$570.00      |  |
|               |                     |     | Thu Oct 20 2022            | 10/23/2022     | \$100.00          | \$1.0000000      | \$100.00 | \$100.00      |  |
|               |                     |     |                            |                |                   |                  | Cancel   | Add To Report |  |

×

Select the Cash Advance(s) you want to add to your Expense Report

• Note: Multiple Cash Advances can be added to a single report.

#### Click Add to Report

| ELAWARE. | 5 |  |
|----------|---|--|

|                 |                     | SAP Concur 🖸 |          |             |                  | Support   Help ✔ |           |   |
|-----------------|---------------------|--------------|----------|-------------|------------------|------------------|-----------|---|
| Cash<br>Availab | Advances<br>le: 3   |              |          |             |                  |                  |           | × |
| · · ·           | kdd Remove          |              |          |             |                  |                  |           |   |
|                 | Cash Advance Name 🚊 |              | Foreign  | n Amount ↑↓ | Exchange Rate ↑↓ | Amount↑↓         | Balance↑↓ |   |
|                 | Fri Oct 7 2022      |              | \$570.00 | 0           | \$1.0000000      | \$570.00         | \$570.00  |   |

## Click Add to attach the Cash Advance(s) to the Expense Report

|                    |   | Close                                               |
|--------------------|---|-----------------------------------------------------|
| Contact Support    |   | Last signed in: 11/12/2022 11:16 am                 |
| Cookie Preferences |   | © Copyright 2022 - SAP Concur - All Rights Reserved |
| ELAWARE.           | 6 |                                                     |

|      | SAP Concur 🖸                            | Requests              | Expense          |         |                 |                                               |             |            | Sup     | port      | Help <b>▼</b> |
|------|-----------------------------------------|-----------------------|------------------|---------|-----------------|-----------------------------------------------|-------------|------------|---------|-----------|---------------|
|      | Manage Expenses                         | View Transactio       | ns Cash Ao       | dvances |                 |                                               |             |            |         |           |               |
|      | Cash Adva                               | ance tes              | t \$0.00         |         |                 |                                               |             |            |         | Submit Re | eport         |
|      | CASH ADVANCE: 1<br>Amount<br>\$570.00   | Remaining<br>\$570.00 | /lanage Receipts |         | el Allowance 🗸  |                                               |             |            |         |           |               |
|      | Add Expense                             | Edit                  | Delete           | Сору    |                 |                                               |             |            | View:   | Standar   | rd 🗸          |
|      |                                         |                       |                  |         | Add expenses to | No Expenses<br>this report to submit for reim | ibursement. |            |         |           |               |
|      |                                         |                       |                  |         |                 |                                               |             |            |         |           |               |
| Cas  | sh Advano                               | ce box                | will di          | splay   | / in the        | e body of t                                   | he Exp      | ense Rep   | ort.    |           |               |
|      | • "Amou                                 | nt" is th             | ne <i>ori</i> g  | ginal   | total o         | f the selec                                   | ted Ca      | sh Advan   | ces.    |           |               |
|      | <ul> <li>"Rema<br/>Expension</li> </ul> | ining" i<br>se Rep    | s how<br>ort.    | / muc   | ch of th        | nat total is                                  | availab     | le to be a | issigne | d to      | this          |
| o re | concile th                              | e Cash                | n Adva           | ance.   | click /         | Add Expe                                      | nse         |            |         |           |               |

ELAWARE.

r

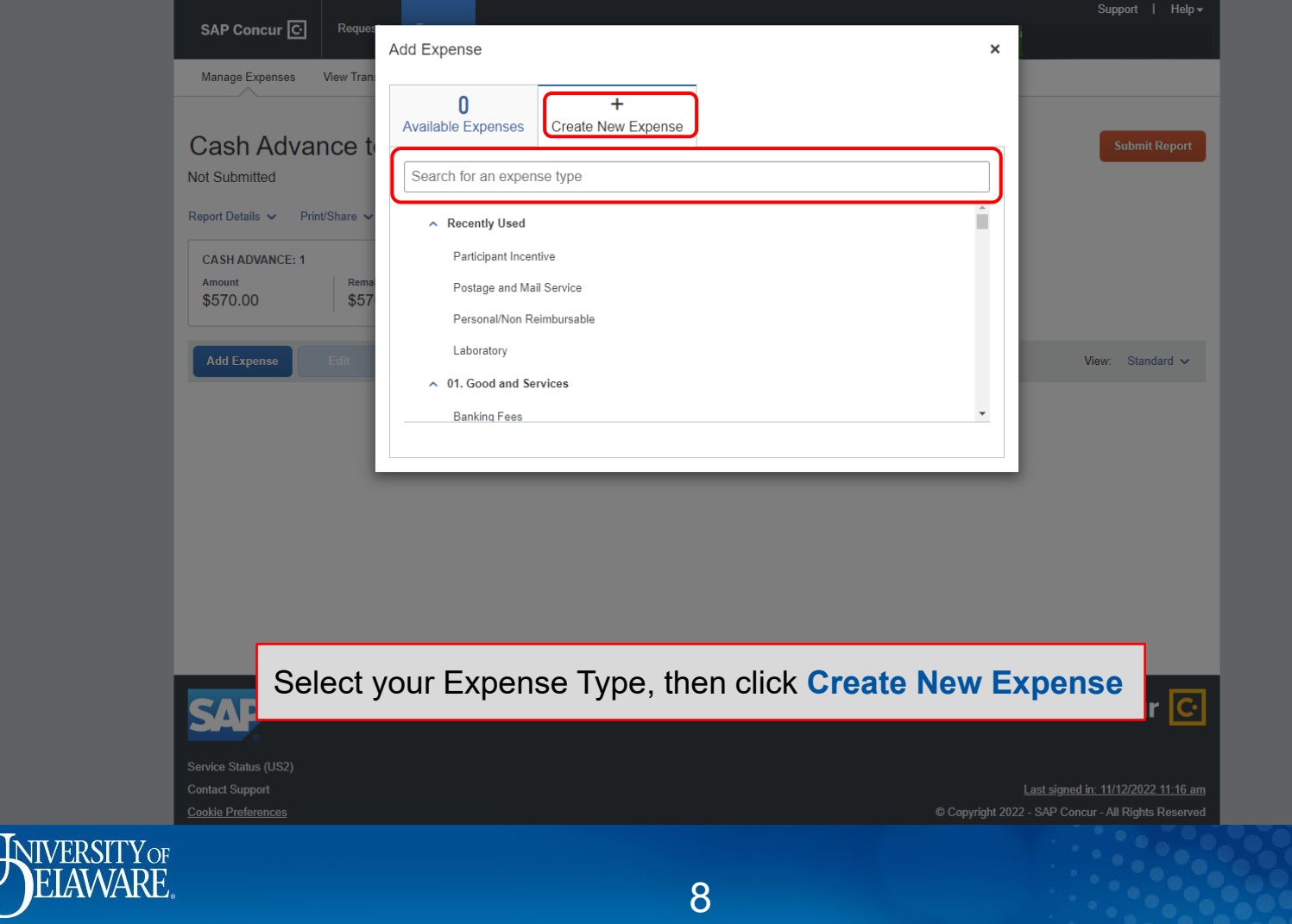

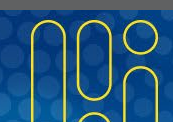

| lew Experi                                                                  | se           |                                                                                                    | Cancel Save Expens   | e |
|-----------------------------------------------------------------------------|--------------|----------------------------------------------------------------------------------------------------|----------------------|---|
| Details                                                                     | Itemizations |                                                                                                    | Hide Receipt         | E |
| Allocate Expense Type *                                                     |              | * Required field                                                                                                    |                      | ] |
| Transaction Date *<br>MM/DD/YYYYY<br>Enter Vendor Name *<br>Bank of America |              | Business Justification          participation in ABC study         City of Purchase         Image: Comparison of the purchase |                      |   |
| Payment Type *<br>Out of Pocket<br>Amount *<br>500.00                       | · )          | Currency*                                                                                                    | Upload Receipt Image |   |
| Comment                                                                     |              |                                                                                                    |                      |   |

• The Payment Type will be Out of Pocket

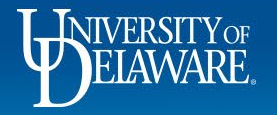

| SAP                     | Concur [                                                                                                    | C. Request      | ts Expense      |                       |                   |            | Support   Help <del>-</del> |  |  |  |  |
|-------------------------|----------------------------------------------------------------------------------------------------|-----------------|-----------------|-----------------------|-------------------|------------|-----------------------------|--|--|--|--|
| Mana                    | ige Expenses                                                                                                    | s View Trans    | actions Cash A  | dvances               |                   |            |                             |  |  |  |  |
|                         | lerts: 2                                                                                                    |                 |                 |                       |                   |            |                             |  |  |  |  |
| Cas<br>Not Su<br>Report | Cash Advance test \$500.00 Copy Report Submit Report<br>Not Submitted<br>Report Details V Print/Share V Manage Receipts V Travel Allowance V |                 |                 |                       |                   |            |                             |  |  |  |  |
| Amou<br>\$57            | unt<br>0.00                                                                                                    | Remair<br>\$70. | ning<br>00      |                       |                   |            |                             |  |  |  |  |
| Add                     | Expense                                                                                                    |                 |                 |                       |                   | V          | ïew: Standard ✔             |  |  |  |  |
|                         | Alerts ↑↓                                                                                                    | Receipt↑↓ I     | Payment Type ↑↓ | Expense Type ↑↓       | Vendor Details †↓ | Date 🚍     | Requested ↑↓                |  |  |  |  |
|                         |                                                                                                    |                 | Out of Pocket   | Participant Incentive | Bank of America   | 11/03/2022 | \$500.00                    |  |  |  |  |
|                         |                                                                                                    |                 |                 |                       |                   |            | \$500.00                    |  |  |  |  |
|                         |                                                                                                    |                 |                 |                       |                   |            |                             |  |  |  |  |

Once the expense has been added, the "Remaining" balance updates.

• Note: Not all funds from a single cash advance need to be used on a single Expense Report.

| Service Status (US2) |    |                                                     |  |
|----------------------|----|-----------------------------------------------------|--|
| Contact Support      |    | Last signed in: 11/12/2022 11:16 am                 |  |
| Cookie Preferences   |    | © Copyright 2022 - SAP Concur - All Rights Reserved |  |
| ELAWARE.             | 10 |                                                     |  |

| SAP Co                       | oncur 🖸                                                  | Reque        | ests Expense      |                        |                       |                   |              | Support         | Help <del>-</del> |  |
|------------------------------|----------------------------------------------------------|--------------|-------------------|------------------------|-----------------------|-------------------|--------------|-----------------|-------------------|--|
| Manage I                     | Expenses                                                 | View Trar    | nsactions Cash Ad | dvances                |                       |                   |              |                 |                   |  |
| Alerts                       | :s: 4                                                    |              |                   |                        |                       |                   |              |                 | ~                 |  |
| Cash<br>Not Subm             | Cash Advance test \$550.00 and Copy Report Submit Report |              |                   |                        |                       |                   |              |                 |                   |  |
| CASH AI<br>Amount<br>\$570.0 | DVANCE:                                                  | Remain Share | aining            | s ♥ Travel Allowance ♥ |                       |                   |              |                 |                   |  |
| Add Ex                       | pense                                                    | Edit         |                   |                        |                       |                   |              | View: Stand     | lard 🗸            |  |
| <b>A</b>                     | Alerts ↑↓                                                | Receipt ↑↓   | Payment Type ↑↓   | Expense Type           | ¢↓                    | Vendor Details ↑↓ | $Date\equiv$ | Reques          | ted ↑↓            |  |
|                              | Δ                                                        |              | Out of Pocket     | Participant Ince       | Participant Incentive |                   | 11/04/2022   | ş               | \$50.00           |  |
|                              | Δ                                                        |              | Out of Pocket     | Participant Ince       | Participant Incentive |                   | 11/03/2022   | 11/03/2022 \$50 |                   |  |
|                              |                                                          |              |                   |                        |                       |                   |              | \$5             | 50.00             |  |

Unused ("Remaining") funds can be applied to future expense reports or returned to UD.

If you want to return the "Remaining" funds to UD, click Add Expense

NIVERSITYOF

 Service Status (US2)
 Last signed in: 11/12/2022 11:16 am

 Contact Support
 Coopyright 2022 - SAP Concur - All Rights Reserved

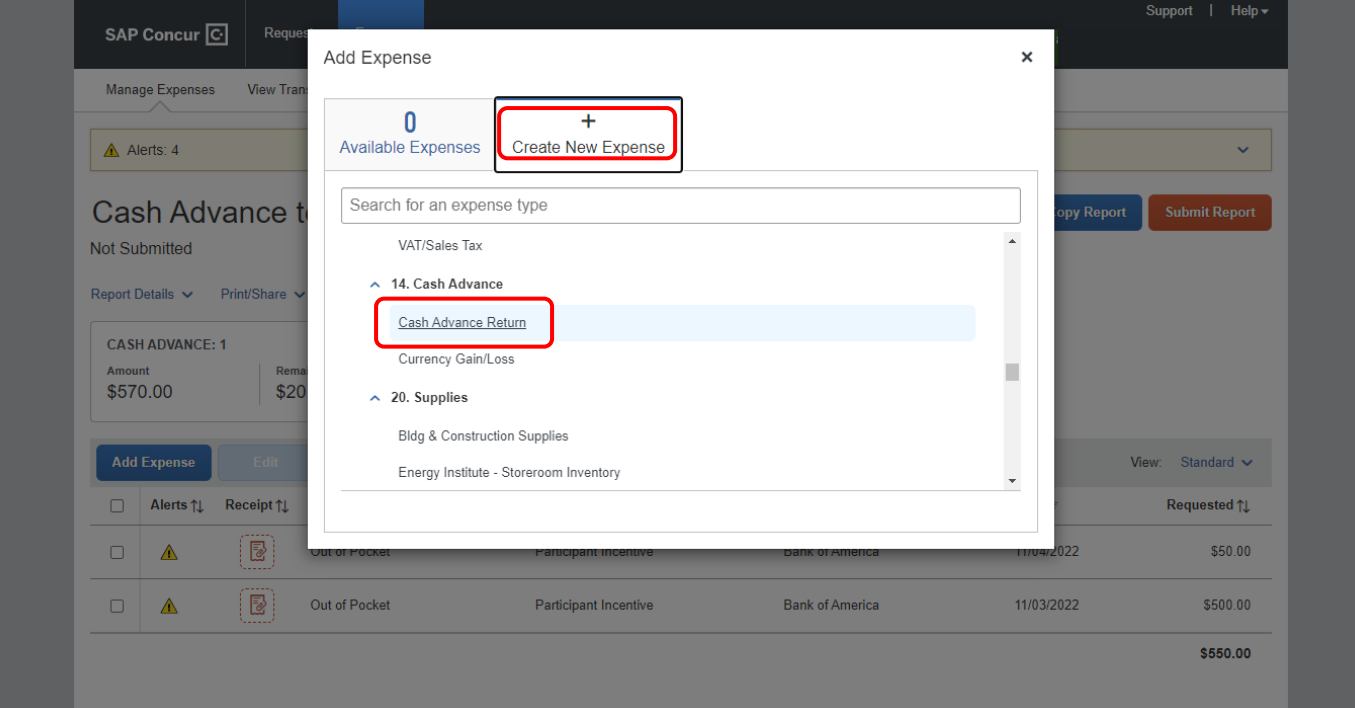

#### Select Cash Advance Return as the Expense Type, then click Create New Expense

| Contact Support    |    | Last signed in: 11/12/2022 11:16 am                 |    |
|--------------------|----|-----------------------------------------------------|----|
| Cookie Preferences |    | © Copyright 2022 - SAP Concur - All Rights Reserved |    |
| ELAWARE.           | 12 |                                                     | 10 |

| New Expe                                                                                  | <i>NSC</i> Itemizations        | r u vances                                                                                        | Cancel Save Expe<br>Hide Receipt |
|-------------------------------------------------------------------------------------------|--------------------------------|---------------------------------------------------------------------------------------------------|----------------------------------|
| Allocate  Expense Type *  Cash Advance  Date *  11/04/2022  Amount *  20.00  Save Expense | Return<br>Save and Add Another | * Required field  Description  unused funds for ABC & XYZ studies  Currency *  US, Dollar  Cancel | Depload Receipt Image            |
| C                                                                                         | complete the                   | e required (*) fields and                                                                         | I click Save Expense             |

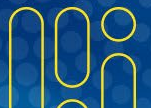

| SAP                                                                                                    | Concur [  | C- Reque   | ests Expense     |                        |              |        |                   |            | Sı            | ıpport   Help <del>-</del> |
|----------------------------------------------------------------------------------------------------|-----------|------------|------------------|------------------------|--------------|--------|-------------------|------------|---------------|----------------------------|
| Manage Expenses View Transactions Cash Advances                                                                                                    |           |            |                  |                        |              |        |                   |            |               |                            |
| Alerts: 4                                                                                                    |           |            |                  |                        |              |        |                   |            | $\overline{}$ |                            |
| Cash Advance test \$550.00   Not Submitted Report Details  Print/Share  Manage Receipts  Travel Allowance  CASH ADVANCE: 1 Amount Remaining EST/0.00 Remaining EST/0.00 Remaining EST/0.0 |           |            |                  |                        |              |        |                   |            |               |                            |
| Add                                                                                                    | Expense   |            |                  |                        |              |        |                   |            | View          | : Standard 🗸               |
|                                                                                                    | Alerts †↓ | Receipt †↓ | Payment Type ↑↓  |                        | Expense Type | î↓     | Vendor Details †↓ | Date 😇     | Amount↑↓      | Requested <b>↑</b> ↓       |
|                                                                                                    |           |            | Cash Advance Ret | rn Cash Advance Return |              | Return |                   | 11/04/2022 | \$20.00       | \$0.00                     |
|                                                                                                    | ۸         |            | Out of Pocket    | Participant Incentive  |              | ntive  | Bank of America   | 11/04/2022 | \$50.00       | \$50.00                    |
|                                                                                                    | Â         |            | Out of Pocket    | Participant Incentive  |              | ntive  | Bank of America   | 11/03/2022 | \$500.00      | \$500.00                   |
|                                                                                                    |           |            |                  |                        |              |        |                   |            | \$570.00      | \$550.00                   |

#### Click Submit Report

- **IMPORTANT:** If the **Cash Advance Return** expense type has been used on an Expense Report, you must still return the funds to UD via a Cash Transmittal Webform (cash or check) or a Payroll Deduction
  - Please see the **Returning Funds to UD** guide for instructions

## Summary and Notes...

- A Cash Advance can be applied to a Travel Expense Report *or* a Goods & Services Expense Report.
- A Cash Advance can be applied across multiple Expense Reports.
- Expenses do not need to be separated onto multiple Expense Reports based on payment method.
  - Purchases paid for with a Cash Advance can be added to an Expense Report that *also* contains purchases made with a UD Credit Card/Declining Balance Card.
- Any remaining Cash Advance funds can be applied to a future expense report.
- The unused balance will remain available if it is not reconciled under the Cash Advance Return Expense Type.
- Once a report containing a Cash Advance is Approved, you **cannot** detach the Cash Advance.

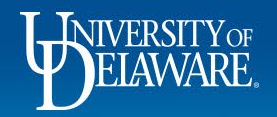

## **Questions:**

• procurement@udel.edu

### **Resources:**

- Procurement Services
- Returning Funds to UD

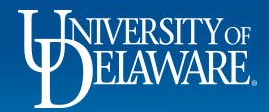